General

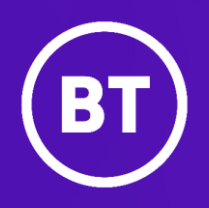

# **My Account Widgets**

Customer user guide

Author: My Account Customer Hub team Issue: v1.0 Date: March 2025 1

2

#### Contents Page Dashboard widgets Customisation

| 1.1  | Customisation          | 2  |
|------|------------------------|----|
| 1.2  | Global search          | 2  |
| 1.3  | Critical cases         | 3  |
| 1.4  | Action needed          | 4  |
| 1.5  | Active cases           | 7  |
| 1.6  | Active cases - Changes | 10 |
| 1.7  | Cases overview         | 11 |
| 1.8  | Calendar widget        | 13 |
| 1.9  | Site inventory         | 14 |
| 1.10 | Watchlist              | 15 |
| 1.11 | Summary widget         | 15 |
| 1.12 | Favourites             | 15 |
| 1.13 | Quick view panel       | 16 |

# 1 Dashboard widgets

Incorporated into the dashboard are customisable features called widgets which enable you to view data related to your managed service easily. This could be a list of open incidents, a snapshot of your site inventory, your pending actions or a summary of your service request progress.

You can add, remove, resize or move widgets around on the dashboard to create a personalised view.

# 1.1 Customisation

My Account lets you customise your dashboard by letting you enable or disable any available widget. By selecting 'Customise' on the top right of the dashboard you'll be able to see the menu of widget options.

| BT My Account Home Applications          | ✓ Requests Incidents         | Knowledge            |                  | CSA LE 788763 🗸 🕜 🕂 🐲                                   |
|------------------------------------------|------------------------------|----------------------|------------------|---------------------------------------------------------|
| Hi, jako<br>Here you can review and mana | age your account and contact | us if you need help. |                  | 🎉 Customise 🖉 😓 Filter                                  |
| 🖄 Report an incident                     | (inc) Request a service      | Browse help articles | ? Ask a question | Updated 17 September 2024, 07:26 UK time $\diamondsuit$ |
| Q Search for case ID, de                 | scription or location        |                      |                  |                                                         |

This menu gives you the option to add a widget to your dashboard, choose the size of your widget and preview what information would be visible. You can then slide the toggle on or off depending on whether you want the widget to be on your dashboard.

| BT My Account | t   Home Applicati                                 | ions 🗸 Requests Inc      | idents Knowledge           |         |                                                                      |          | Customise dashboard                                                                                                    | ×                                                                                                    |
|---------------|----------------------------------------------------|--------------------------|----------------------------|---------|----------------------------------------------------------------------|----------|----------------------------------------------------------------------------------------------------|----------------------------------------------------------------------------------------------------|
|               | Hi, jako                                           |                          |                            |         |                                                                      |          | Reset to default layout >                                                                                                    |                                                                                                    |
|               | Report an inciden                                  | t Request a se           | rvice Browse belp articles | 0       | Ask a question                                                       | Undated  | Add widgets                                                                                                    |                                                                                                    |
|               | Q Search for case ID                               | , description or locatio | n                          |         |                                                                      | updated  |                                                                                                    | Image: An address of the second second se            |
|               | tî Critical cases (5)                              |                          |                            |         |                                                                      |          | Summary                                                                                                    | Favourite apps                                                                                                    |
|               | BTC0214379<br>EMP incident criti<br>Adam park site | ical alert testing       | Expected end date 20 Augu  | st 2024 | BTC0166692<br><b>Testing sites critical filter</b><br>Adam park site |          | Overview of all open<br>incidents, requests, outages<br>and notifications<br>Small                                                                                                    | View your favourite<br>applications<br>Small                                                                                                    |
|               | New Zoom Phone M                                   | fanaged Services         |                            | 6       | New Zoom Phone Managed Services                                      |          |                                                                                                    | Medium                                                                                                    |
|               |                                                    |                          |                            |         |                                                                      |          |                                                                                                    |                                                                                                    |
|               | ii Summary                                         | :                        | 😳 Favourite apps           | :       | :: Calendar                                                          |          | image         image         image <td< th=""><th>Noting tables     ()     ()     ()     ()     ()     ()     ()     ()     ()     ()     ()     ()     ()     ()     ()     ()     ()     ()     ()     ()     ()     ()     ()     ()     ()     ()     ()     ()     ()     ()     ()     ()     ()     ()     ()     ()     ()     ()     ()     ()     ()     ()     ()     ()     ()     ()     ()     ()     ()     ()     ()     ()     ()     ()     ()     ()     ()     ()     ()     ()     ()     ()     ()     ()     ()     ()     ()     ()     ()     ()     ()     ()     ()     ()     ()     ()     ()     ()     ()     ()     ()     ()     ()     ()     ()     ()     ()     ()     ()     ()     ()     ()     ()     ()     ()     ()     ()     ()     ()     ()     ()     ()     ()     ()     ()     ()     ()     ()     ()     ()     ()     ()     ()     ()     ()     ()     ()     ()     ()     ()     ()     ()     ()     ()     ()     ()     ()     ()     ()     ()     ()     ()     ()     ()     ()     ()     ()     ()     ()     ()     ()     ()     ()     ()     ()     ()     ()     ()     ()     ()     ()     ()     ()     ()     ()     ()     ()     ()     ()     ()     ()     ()     ()     ()     ()     ()     ()     ()     ()     ()     ()     ()     ()     ()     ()     ()     ()     ()     ()     ()     ()     ()     ()     ()     ()     ()     ()     ()     ()     ()     ()     ()     ()     ()     ()     ()     ()     ()     ()     ()     ()     ()     ()     ()     ()     ()     ()     ()     ()     ()     ()     ()     ()     ()     ()     ()     ()     ()     ()     ()     ()     ()     ()     ()     ()     ()     ()     ()     ()     ()     ()     ()     ()     ()     ()     ()     ()     ()     ()     ()     ()     ()     ()     ()     ()     ()     ()     ()     ()     ()     ()     ()     ()     ()     ()     ()     ()     ()     ()     ()     ()     ()     ()     ()     ()     ()     ()     ()     ()     ()     ()     ()     ()     ()     ()     ()     ()     ()     ()     ()     ()     ()     ()     ()     ()     ()     ()     ()     ()</th></td<> | Noting tables     ()     ()     ()     ()     ()     ()     ()     ()     ()     ()     ()     ()     ()     ()     ()     ()     ()     ()     ()     ()     ()     ()     ()     ()     ()     ()     ()     ()     ()     ()     ()     ()     ()     ()     ()     ()     ()     ()     ()     ()     ()     ()     ()     ()     ()     ()     ()     ()     ()     ()     ()     ()     ()     ()     ()     ()     ()     ()     ()     ()     ()     ()     ()     ()     ()     ()     ()     ()     ()     ()     ()     ()     ()     ()     ()     ()     ()     ()     ()     ()     ()     ()     ()     ()     ()     ()     ()     ()     ()     ()     ()     ()     ()     ()     ()     ()     ()     ()     ()     ()     ()     ()     ()     ()     ()     ()     ()     ()     ()     ()     ()     ()     ()     ()     ()     ()     ()     ()     ()     ()     ()     ()     ()     ()     ()     ()     ()     ()     ()     ()     ()     ()     ()     ()     ()     ()     ()     ()     ()     ()     ()     ()     ()     ()     ()     ()     ()     ()     ()     ()     ()     ()     ()     ()     ()     ()     ()     ()     ()     ()     ()     ()     ()     ()     ()     ()     ()     ()     ()     ()     ()     ()     ()     ()     ()     ()     ()     ()     ()     ()     ()     ()     ()     ()     ()     ()     ()     ()     ()     ()     ()     ()     ()     ()     ()     ()     ()     ()     ()     ()     ()     ()     ()     ()     ()     ()     ()     ()     ()     ()     ()     ()     ()     ()     ()     ()     ()     ()     ()     ()     ()     ()     ()     ()     ()     ()     ()     ()     ()     ()     ()     ()     ()     ()     ()     ()     ()     ()     ()     ()     ()     ()     ()     ()     ()     ()     ()     ()     ()     ()     ()     ()     ()     ()     ()     ()     ()     ()     ()     ()     ()     ()     ()     ()     ()     ()     ()     ()     ()     ()     ()     ()     ()     ()     ()     ()     ()     ()     ()     ()     ()     ()     ()     ()     ()     ()     ()     ()     ()     |
|               |                                                    | 9                        |                            |         | < 2024                                                               | Se<br>BT |                                                                                                    | Secret Set Acts before the set of the secret set of the secret set of the secr |
|               | 40                                                 | 40                       |                            |         | lan Fab M                                                            |          | Calendar                                                                                                    | Action needed                                                                                                    |

#### 1.2 Global search

The global search tool on the My Account homepage lets you search cases by reference ID, site location or short description. You can even filter your search results based upon incidents, service requests and changes by clicking the quick filters provided in the search bar.

| ۱.        |             |             |                  |                     |                                              | Q |
|-----------|-------------|-------------|------------------|---------------------|----------------------------------------------|---|
| Filter by | Q AII       | ▲ Incidents | Service requests | (i) Change requests |                                              |   |
|           | ALC: CARLON |             |                  |                     | A descent of the set of setting mead of they |   |

When you've entered characters into the search bar all cases matching the description will be show as a search result. Any matching characters will be highlighted in blue to easily identify the keywords that's retrieved a result.

| BTC000019142                                                                                  | ×Q            |
|-----------------------------------------------------------------------------------------------|---------------|
| Filter by     Q     All (12)     A Incidents (6)     Incidents (6)     C Service requests (6) |               |
| Stow Internet connectivity<br>Incident BTC000019142817   Morgan scotland                      | Awaiting info |
| Slow internet annectivity<br>Service request BTC000019142625  Andras Rigo                     | Awaiting info |
| Slow internet connectivity     Service request BTC000019142712   Andras Rigo                  | Awaiting info |
| C Slow internet connectivity<br>Service request BTC000019142817   Barlborough                 | Awaiting info |
| Slow internet connectivity<br>Incident BTC000019142817   BTE Rowlands                         | Awaiting info |
| Slow internet connectivity<br>Incident BTC000019142817   BTE Rowlands                         | Awaiting info |

If there are no matching cases found, the search would display 'No matching results'.

| BTC000019142                                                                                 | ×Q |
|----------------------------------------------------------------------------------------------|----|
| Filter by     Q All(12)     A Incident(6)     C Service Requests(6)     C Change Requests(0) |    |
| No matcing results                                                                           |    |

#### 1.3 Critical cases

This widget provides information about your 'Critical (P1)' incidents raised and let's you easily view all your critical cases in one place.

The widget contains the following information:

- Incident number
- Expected end date
- Short description
- Site/Location
- Status
- Product name
- If you've marked it on your watchlist

| t <sup>1</sup> Critical cases (15)             |                                    |                                                | $\langle (1) 2 3 \dots 8 \rangle$  |
|------------------------------------------------|------------------------------------|------------------------------------------------|------------------------------------|
| BTC0222398<br><b>test</b><br>Bannerghatta site | Expected end date 27 November 2024 | BTC0222397<br><b>test</b><br>Bannerghatta site | Expected end date 27 November 2024 |
| New Zoom Pro Meeting Plan                      | R                                  | New Zoom Pro Meeting Plan                      | J                                  |

# 1.4 Action needed

The action needed widget is to show all incidents, change and service requests that are awaiting information in one place.

| Action needed                                                          |                                  |                       |                               |                                           |                                | Q, ⊻ View     | all 🚦 |
|------------------------------------------------------------------------|----------------------------------|-----------------------|-------------------------------|-------------------------------------------|--------------------------------|---------------|-------|
| Incidents (13) Service re                                              | quests (3) Change                | es (0)                |                               |                                           |                                |               |       |
| Case 🗸                                                                 | P                                | Priority 🗸            | Location $\checkmark$         | $\downarrow~$ Created date $~\checkmark~$ | Expected end date $\smile$     | Case status   |       |
| Contract level Segregation Te<br>Incident BTC0221742 · Phone Mar       | sting to creat<br>naged Services | ↑, Moderate           | Stefan Smith                  | 20 November 2024                          | 20 November 2024<br>() Overdue | Awaiting info | G     |
| e2e testing<br>Incident -Zoom Phone<br>BTC0220219                      | e Managed Ser                    | <mark>↑</mark> † High | Adam park site                | 28 October 2024                           |                                | Awaiting info | G     |
| Testing triggers for Kafka to R<br>Incident · Zoom Phone<br>BTC0219784 | DSL<br>e Managed Ser             | <mark>↑</mark> † High | Adam park site                | 21 October 2024                           |                                | Awaiting info | D     |
| Test notification update<br>Incident · Zoom Meetir<br>BTC0219422       | ng Managed Se †                  | ↑, Moderate           | Adelaide Site South Australia | 16 October 2024                           | 17 October 2024<br>Overdue     | Awaiting info | D     |
|                                                                        |                                  |                       |                               |                                           |                                |               |       |

By selecting the case dropdown, you can filter the cases by alphabetical order, recently updated or search to enable you to get to the case you want to find easily.

| :: Action needed                                                                 |     |                               |                                     |                                    | Q 🛓 View      | all  |
|----------------------------------------------------------------------------------|-----|-------------------------------|-------------------------------------|------------------------------------|---------------|------|
| Incidents (13)     Service requests (3)     Changes (0)       Case      Priority | /   | Location $\checkmark$         | $\downarrow~$ Created date $~\sim~$ | Expected end date $\smallsetminus$ | Case status   |      |
| Sort by                                                                          | ate | Stefan Smith                  | 20 November 2024                    | 20 November 2024<br>Overdue        | Awaiting info | Ģ    |
| <ul> <li>↑ Alphabetically (A to Z)</li> <li>↓ Alphabetically (Z to A)</li> </ul> |     | Adam park site                | 28 October 2024                     |                                    | Awaiting info | La . |
| ↓ Recently updated (Newest to oldest)                                            |     | Adam park site                | 21 October 2024                     |                                    | Awaiting info | L.   |
| Filter by name, incident ID or product Q, Search                                 | ate | Adelaide Site South Australia | 16 October 2024                     | 17 October 2024<br>① Overdue       | Awaiting info | G    |
| Clear Filter Apply                                                               |     |                               |                                     |                                    |               |      |

By selecting the priority dropdown, you can filter the cases by priority order or by selecting the priority status to filter the cases by status.

| :: Action needed                                                                                                    |                                                                                                    |                |                                    | Q, 🛓 Vier     | wall :   |
|----------------------------------------------------------------------------------------------------|----------------------------------------------------------------------------------------------------|----------------|------------------------------------|---------------|----------|
| Incidents (13) Service requests (3) Char                                                                                           | nges (0)                                                                                           |                |                                    |               |          |
| Case 🗸                                                                                                    | Priority ∧ Location ∨ ↓                                                                            | Created date 🗸 | Expected end date $\smallsetminus$ | Case status   |          |
| Contract level Segregation Testing to creat<br>Incident BTC0221742 · Phone Managed Services                                        | Sort by priority                                                                                   | ovember 2024   | 20 November 2024<br>() Overdue     | Awaiting info | <b>1</b> |
| e2e testing<br>Incident ·Zoom Phone Managed Ser<br>BTC0220219                                                                      | <ul> <li>Sort ascending (Lowest to highest)</li> <li>Sort descending (Higest to lowest)</li> </ul> | ctober 2024    |                                    | Awaiting info | G.       |
| Incident         •Zoom Phone Managed Ser           BTC0219784         •Zoom Phone Managed Ser                                      | Filter by priority                                                                                 | ctober 2024    |                                    | Awaiting info | L.       |
| Test notification update           Incident         ·Zoom Meeting Managed Se           BTC0219422         ·Zoom Meeting Managed Se | High (2)                                                                                           | ctober 2024    | 17 October 2024<br>Overdue         | Awaiting info | 1.       |
| avanka alaka                                                                                                    | Moderate (7)                                                                                       |                |                                    |               |          |
| If Site inventory         All Sites (23)         11         Critical (6)         .11         High                                  | Clear Filter Apply                                                                                 |                |                                    |               | ÷        |

By selecting the location dropdown, you can sort cases by alphabetical order of location or filter by location.

| Action needed                                                                               |                        |                                                                                   |                             | Q, 🛓 Vie      | w all    |
|---------------------------------------------------------------------------------------------|------------------------|-----------------------------------------------------------------------------------|-----------------------------|---------------|----------|
| Incidents (13) Service requests (3) Char                                                    | nges (0)               |                                                                                   |                             |               |          |
| Case 🗸                                                                                      | Priority 🗸             | Location $\ \land \qquad \qquad \downarrow \ {\sf Created \ date \ } \lor$        | Expected end date $\smile$  | Case status   |          |
| Contract level Segregation Testing to creat<br>Incident BTC0221742 · Phone Managed Services | î, Moderate            | Sort alphabetically                                                               | 20 November 2024<br>Overdue | Awaiting info | ₽        |
| e2e testing<br>Incident ·Zoom Phone Managed Ser<br>BTC0220219                               | <mark>.↑</mark> † High | <ul> <li>↑ Sort ascending (A to Z)</li> <li>↓ Sort descending (Z to A)</li> </ul> |                             | Awaiting info | □.<br>De |
| Testing triggers for Kafka to RDSL<br>Incident ·Zoom Phone Managed Ser<br>BTC0219784        | <mark>.↑</mark> † High | Filter by location                                                                |                             | Awaiting info | □.<br>De |
| Test notification update Incldent ·Zoom Meeting Managed Se BTC0219422                       | ↑î, Moderate           | Singapore (2 cities)                                                              | 17 October 2024<br>Overdue  | Awaiting info | ₽        |
| avarka daka                                                                                 |                        | Australia (1 cities)                                                              |                             |               |          |
| Site inventory                                                                              | (6) • Madagata (       | Clear Filter Apply                                                                |                             |               | ÷        |

By selecting the created data and expected end date dropdowns, you can sort by date in ascending or descending order as well as filter by pre-selected dates or through a custom date range.

| ase 🗸                                                                                                    | Priority 🗸                                                                      | Location $\checkmark$                                                                                                    | ↓ Created date ∧                                                                                                    | Expected end date $\checkmark$                                                                                                    | Case status                                                        |        |
|----------------------------------------------------------------------------------------------------|---------------------------------------------------------------------------------|----------------------------------------------------------------------------------------------------|----------------------------------------------------------------------------------------------------|----------------------------------------------------------------------------------------------------|--------------------------------------------------------------------|--------|
| ontract level Segregation Testing to creat                                                                                                    | Modorato                                                                        | Stofon Smith                                                                                                    | Sort bu created date                                                                                                    |                                                                                                    | 141 - 1 - 5                                                        | n      |
| Ident BTC0221742 · Phone Managed Services                                                                                                    | Moderate                                                                        | Steran Smith                                                                                                    |                                                                                                    |                                                                                                    | waiting into                                                       | ve     |
| e testing                                                                                                    | High                                                                            | Adam park site                                                                                                    | T Sort ascending                                                                                                    | (Oldest to newest)                                                                                                    | walting info                                                       | G      |
| ident · Zoom Phone Managed Ser<br>C0220219                                                                                                    | in right                                                                        | Adampark site                                                                                                    | ↓ Sort descending                                                                                                    | g (Newest to oldest)                                                                                                    | waiting into                                                       | 20     |
| sting triggers for Kafka to RDSL                                                                                                    | 2. in .                                                                         | 14 - 4 - 1 - 1 - 1 - 1 - 1 - 1 - 1 - 1 -                                                                                                    | Filter by created date                                                                                                    |                                                                                                    |                                                                    |        |
| ident ·Zoom Phone Managed Ser<br>C0219784                                                                                                    | . <sup>†</sup> High                                                             | Adam park site                                                                                                    | Today (0)                                                                                                    |                                                                                                    | waiting info                                                       | Lé     |
| st notification update                                                                                                    |                                                                                 |                                                                                                    | Nextender (0)                                                                                                    |                                                                                                    |                                                                    |        |
| ident · Zoom Meeting Managed Se                                                                                                    | 11. Moderate                                                                    | Adelaide Site South Australia                                                                                                    | Yesterday (0)                                                                                                    |                                                                                                    | waiting info                                                       | 6      |
|                                                                                                    |                                                                                 |                                                                                                    | Last 7 days (0)                                                                                                    |                                                                                                    |                                                                    |        |
|                                                                                                    |                                                                                 |                                                                                                    | Custom range                                                                                                    |                                                                                                    | _                                                                  |        |
|                                                                                                    |                                                                                 |                                                                                                    | From Date                                                                                                    |                                                                                                    |                                                                    |        |
| Site inventory                                                                                                    |                                                                                 |                                                                                                    | To Date                                                                                                    |                                                                                                    |                                                                    |        |
|                                                                                                    |                                                                                 |                                                                                                    |                                                                                                    | _                                                                                                    |                                                                    |        |
| tf Critical (6)                                                                                                    | (6) Moderate                                                                    | e(/) +, Low(4)                                                                                                    | Clear Filter                                                                                                    | Apply                                                                                                    |                                                                    |        |
| 1+ locations selected                                                                                                    |                                                                                 |                                                                                                    |                                                                                                    |                                                                                                    | Q, y                                                               | ew all |
| 1+ locations selected  Action needed  Incidents (13) Service requests (3) Chase                                                                                                    | anges (0)<br><b>Priority</b> ∽                                                  | Location $\lor$                                                                                                    | ↓ Created date ∨                                                                                                    | Expected end date 🔿                                                                                                    | Q, y Vie<br>Case status                                            | ew all |
| 1+ locations selected<br>∴ Action needed<br>Incidents (13) Service requests (3) Ch<br>ase ∨<br>ontract level Segregation Testing to creat                                                                                                    | anges (0)<br>Priority ↓                                                         | Location V<br>Stefan Smith                                                                                                    | ↓ Created date ∨<br>20 November 2024                                                                                                    | Expected end date A                                                                                                    | Q. 业 Via<br>Case status                                            | ew all |
| 1+ locations selected<br>∴ Action needed<br>Incidents (13) Service requests (3) Ch<br>tase ∨<br>ontract level Segregation Testing to creat<br>cident BTC0221742 - Phone Managed Services                                                                                                    | anges (0)<br>Priority ↓<br>rf. Moderate                                         | Location ↓<br>Stefan Smith                                                                                                    | <ul> <li>↓ Created date ∨</li> <li>20 November 2024</li> </ul>                                                                                   | Expected end date<br>Sort by expected end date                                                                                                    | Q, ⊥ Vie<br>Case status                                            | ew all |
| 1+ locations selected<br>Action needed<br>Incidents (13) Service requests (3) Ch<br>ase ∨<br>ontract level Segregation Testing to creat<br>cident BTC0221742 - Phone Managed Services<br>2e testing                                                                                                    | anges (0)<br>Priority ∨<br>1. Moderate                                          | Location ~<br>Stefan Smith                                                                                                    | <ul> <li>↓ Created date ∨</li> <li>20 November 2024</li> <li>28 October 2024</li> </ul>                                                          | Expected end date<br>Sort by expected end date<br>Sort ascending (C                                                                                                    | Q                                                                  | ew all |
| 1+ locations selected  Action needed  Incidents (13) Service requests (3) Charace  Contract level Segregation Testing to creat  Incident BTC0221742 - Phone Managed Services  2e testing  Incident Services  Com Phone Managed Ser  Com Phone Managed Ser                                                                                                    | anges (0)<br>Priority ∨<br>t1. Moderate<br>.t1 High                             | Location ↓<br>Stefan Smith<br>Adam park site                                                                                                    | <ul> <li>↓ Created date ∨</li> <li>20 November 2024</li> <li>28 October 2024</li> </ul>                                                          | Expected end date ∧<br>Sort by expected end date<br>↑ Sort ascending (0<br>↓ Sort descending                                                                                                    | Q & Vie<br>Case status<br>Dldest to newest)<br>(Newest to oldest)  | ew all |
| 1+ locations selected<br>Action needed<br>Incidents (13) Service requests (3) Ch<br>ase ~<br>Contract level Segregation Testing to creat<br>Incident BTC0221742-Phone Managed Services<br>2e testing<br>Incident - Zoom Phone Managed Services<br>- Zoom Phone Managed Services<br>esting triggers for Kafka to RDSL                                                                                                    | anges (0)<br>Priority V<br>rf. Moderate<br>.rf High                             | Location ↓<br>Stefan Smith<br>Adam park site                                                                                                    | <ul> <li>↓ Created date ∨</li> <li>20 November 2024</li> <li>28 October 2024</li> <li>21 October 2024</li> </ul>                                 | Expected end date<br>Sort by expected end date<br>Sort ascending (C<br>Sort descending (C<br>Eiter by expected end date                                                                                                    | Q, ⊥ Vie<br>Case status<br>DIdest to newest)<br>(Newest to oldest) | ew all |
| 1+ locations selected                                                                                                    | anges (0)<br>Priority V<br>1. Moderate<br>.1 High<br>.1 High                    | Location →<br>Stefan Smith<br>Adam park site<br>Adam park site                                                                                                    | <ul> <li>↓ Created date ∨</li> <li>20 November 2024</li> <li>28 October 2024</li> <li>21 October 2024</li> </ul>                                 | Expected end date ∧<br>Sort by expected end date<br>↑ Sort ascending (0<br>↓ Sort descending of<br>Filter by expected end dat<br>Overdue (11)                                                                                                    | Q                                                                  | ew all |
| 1+ locations selected<br>∴ Action needed<br>Incidents (13) Service requests (3) Ch<br>Tase ∨<br>Contract level Segregation Testing to creat<br>Incident BTC0221742 - Phone Managed Services<br>2e testing<br>Incident BTC0221742 - Phone Managed Services<br>2e testing<br>Incident BTC0221742 - Phone Managed Services<br>2e testing<br>Course of the second second | anges (0)<br>Priority v<br>1. Moderate<br>.1 High<br>.1 High                    | Location ∨<br>Stefan Smith<br>Adam park site<br>Adam park site                                                                                                    | <ul> <li>↓ Created date ∨</li> <li>20 November 2024</li> <li>28 October 2024</li> <li>21 October 2024</li> </ul>                                 | Expected end date ∧ Sort by expected end date                                                                                                    | Q                                                                  | ew all |
| 1+ locations selected<br>Incidents (13) Service requests (3) Ch<br>date →<br>Contract level Segregation Testing to creat<br>Incident BTC0221742 - Phone Managed Services<br>22 testing<br>Incident TC0220219 · Zoom Phone Managed Ser<br>Coldent - Zoom Phone Managed Ser<br>Eddent - Zoom Phone Managed Ser<br>Eddent - Zoom Phone Managed Ser<br>Co219784 · Zoom Phone Managed Ser                                                                                                    | anges (0)<br>Priority v<br>ft. Moderate<br>.ft High<br>.ft High<br>ft. Moderate | Location ∨       Stefan Smith         Stefan park site       Adam park site         Adam park site       Adam park site         Adam park site       Adam park site  | <ul> <li>↓ Created date &gt;</li> <li>20 November 2024</li> <li>28 October 2024</li> <li>21 October 2024</li> <li>16 October 2024</li> </ul>     | Expected end date ∧ Sort by expected end date                                                                                                    | Q                                                                  | ew all |
| 1+ locations selected<br>∴ Action needed<br>incidents (13) Service requests (3) Ch<br>ase ∨<br>ontract level Segregation Testing to creat<br>cident BTC0221742 - Phone Managed Services<br>2e testing<br>cident - Zoom Phone Managed Ser<br>TC0219784 - Zoom Phone Managed Ser<br>cident - Zoom Phone Managed Ser<br>tC0219784 - Zoom Meeting Managed Ser                                                                                                    | anges (0)<br>Priority V<br>11. Moderate<br>.1 High<br>.1 High<br>11. Moderate   | Location ~         Stefan Smith         Adam park site         Adam park site         Adam park site         Adam park site                                          | <ul> <li>↓ Created date ∨</li> <li>20 November 2024</li> <li>28 October 2024</li> <li>21 October 2024</li> <li>16 October 2024</li> </ul>        | Expected end date ∧         Sort by expected end date         ↑       Sort ascending (0)         ↓       Sort descending (0)         Filter by expected end date         Overdue (11)         Today (0)         Tomorrow (0)                                                                                                    | Q                                                                  | ew all |
| 1+ locations selected<br>∴ Action needed<br>Incidents (13) Service requests (3) Ch<br>Kase ∨<br>Contract level Segregation Testing to creat<br>Incident BTC0221742 - Phone Managed Services<br>2e testing<br>Incident BTC0221742 - Phone Managed Services<br>2e testing<br>Incident BTC0221742 - Phone Managed Services<br>2e testing<br>Incident Sector Sector Sect | anges (0)<br>Priority v<br>1. Moderate<br>.1 High<br>.1 High<br>1. Moderate     | Location ∨         Stefan Smith         Adam park site         Adam park site         Adam park site         Adam park site                                          | <ul> <li>↓ Created date ∨</li> <li>20 November 2024</li> <li>28 October 2024</li> <li>21 October 2024</li> <li>16 October 2024</li> </ul>        | Expected end date ∧         Sort by expected end date         ↑       Sort ascending (0)         ↓       Sort descending (0)         Filter by expected end date         Overdue (11)         Today (0)         Tomorrow (0)         Next 7 days (0)                                                                                                    | Q                                                                  | ew all |
| 1+ locations selected<br>∴ Action needed<br>Incidents (13) Service requests (3) Ch<br>Case ✓<br>Contract level Segregation Testing to creat<br>Incident BTC0221742 - Phone Managed Services<br>22 testing<br>Incident BTC0221742 - Phone Managed Services<br>22 testing<br>Incident BTC0221742 - Phone Managed Services<br>22 testing<br>Incident BTC0221742 - Phone Managed Services<br>22 testing<br>Incident BTC0221742 - Phone Managed Services<br>23 testing triggers for Kafka to RDSL<br>Incident · Zoom Phone Managed Services<br>24 testing triggers for Kafka to RDSL<br>Incident · Zoom Phone Managed Services<br>25 testing triggers for Kafka to RDSL<br>Incident · Zoom Meeting Managed Services<br>- Incident · Zoom Meeting Managed Services<br>- Incident · Zoom Meeting Managed Services                                                                                                    | anges (0)<br>Priority v<br>1. Moderate<br>.1 High<br>.1 High<br>1. Moderate     | Location ∨         Stefan Smith         Adam park site         Adam park site         Adam park site         Adam park site                                          | <ul> <li>↓ Created date ∨</li> <li>20 November 2024</li> <li>28 October 2024</li> <li>21 October 2024</li> <li>16 October 2024</li> </ul>        | Expected end date ∧ Sort by expected end date                                                                                                    | Q                                                                  | ew all |
| 1+ locations selected         Incidents (13)       Service requests (3)         Incidents (13)       Service requests (3)         Incidents (13)       Service requests (3)         Incidents (13)       Service requests (3)         Incidents (13)       Service requests (3)         Incidents (13)       Service requests (3)         Incidents (13)       Service requests (3)         Incidents (13)       Service requests (3)         Incident Broozentries       Incident Broozentries         Incident Broozentries                                                                                                    | anges (0)<br>Priority v<br>1. Moderate<br>.1 High<br>.1 High<br>1. Moderate     | Location ∨         Stefan Smith         Adam park site         Adam park site         Adam park site         Adam park site                                          | <ul> <li>↓ Created date &gt;&gt;</li> <li>20 November 2024</li> <li>28 October 2024</li> <li>21 October 2024</li> <li>16 October 2024</li> </ul> | Expected end date ∧         Sort by expected end date         ↑       Sort ascending (C         ↓       Sort descending (C         ↓       Sort descending (C         ↓       Sort descending (C         ↓       Sort descending (C         ↓       Sort descending (C         ↓       Sort descending (C         ↓       Sort descending (C         ↓       Sort descending (C         ↓       Sort descending (C         ↓       Sort descending (C         ↓       Sort descending (C         ↓       Today (0)         ↓       Tomorrow (0)         Next 7 days (0)       Custom range         ↓       From Date | Q & Ve<br>Case status<br>Didest to newest)<br>(Newest to oldest)   | ew all |
| 1+ locations selected         Incidents (13)       Service requests (3)         Chase ∨         ontract level Segregation Testing to creat         cident BTC0221742 - Phone Managed Services         Ze testing         cident BTC0221742 - Phone Managed Services         Ze testing         cident TC0220219         esting triggers for Kafka to RDSL         cident ∴Zoom Phone Managed Ser         TC0219784         •Zoom Meeting Managed Ser         TC0219422         •Interted test                                                                                                    | anges (0)<br>Priority V<br>11. Moderate<br>11. High<br>11. Moderate             | <ul> <li>Location →</li> <li>Stefan Smith</li> <li>Adam park site</li> <li>Adam park site</li> <li>Adelaide Site South Australia</li> <li>e (7) + Low (4)</li> </ul> | <ul> <li>↓ Created date ∨</li> <li>20 November 2024</li> <li>28 October 2024</li> <li>21 October 2024</li> <li>16 October 2024</li> </ul>        | Expected end date ∧ Sort by expected end date  ↑ Sort ascending (C  ↓ Sort descending (C  ↓ Sort descending (C  ↓ Sort descending (C  ↓ Today (0) Tomorrow (0) Next 7 days (0) Custom range  From Date  To Date                                                                                                    | Q                                                                  | ew all |

By clicking on this icon, you're able to add that specific case to your watchlist widget.

If you'd like to download your report, you can do this by clicking on this icon  $rac{4}{2}$  and choosing whether you want to download your report as a PDF, Excel or CSV file. Each report will contain the case column details including short description, product and ID. Please note, if

you've got a filter applied the downloaded report will show only the cases that is relating to that filter.

|           | <b>Q</b> <u>4</u> ( | View all |
|-----------|---------------------|----------|
|           | Export as PDF       |          |
| nd date 🗸 | Export as Excel     |          |
|           | Export as CSV       |          |
| per 2024  | Awaiting info       | G        |

## 1.5 Active cases

The active cases widget is designed to show a consolidated view of all incidents, change and service requests that are currently active and not closed.

| Active cases                                                                                                    |                        |                       |                                     |                                    | Q, ¥ ()     | /iew all |
|----------------------------------------------------------------------------------------------------|------------------------|-----------------------|-------------------------------------|------------------------------------|-------------|----------|
| Incidents (137) Service requests (21)                                                                                                    | Changes (10)           |                       |                                     |                                    |             |          |
| All (137)         New (114)         Open (8)         Awaiting info (13)         Resolved (2)                                                       |                        |                       |                                     |                                    |             |          |
| Case 🗸                                                                                                    | Priority 🗸             | Location $\checkmark$ | $\downarrow~$ Created date $~\sim~$ | Expected end date $\smallsetminus$ | Case status |          |
| testing end date<br>Incident BTC0222779 - Phone Managed Services                                                                                   | <mark>.↑</mark> Î High | Stefan Smith          | 03 December 2024                    |                                    | New         |          |
| E2E portal testing performing on chub port           Incident         ·Zoom Phone Managed Ser           BTC0222774         ·Zoom Phone Managed Ser | î↑, Moderate           | Adam park site        | 03 December 2024                    |                                    | Resolved    | G        |
| E2E testing performing on chub portal stab<br>Incident ·Zoom Phone Managed Ser<br>BTC0222766                                                       | tî, Moderate           | Adam park site        | 03 December 2024                    |                                    | New         | æ        |
| Test Notification 02 Dec                                                                                                    | tî, Moderate           | Adam park site        | 02 December 2024                    |                                    | New         | G        |

By selecting the case dropdown, you can filter the cases by alphabetical order, recently updated or search to enable you to get to the case you want to find easily.

| Active cases                                                                                                   |                                      |                       |                                     |                                    | Q ¥ (1      | /iew all |
|----------------------------------------------------------------------------------------------------|--------------------------------------|-----------------------|-------------------------------------|------------------------------------|-------------|----------|
| Incidents (137)         Service requests (21)           All (137)         New (114)         Open (8)         A | Changes (10)<br>Awaiting info (13) R | esolved (2)           |                                     |                                    |             |          |
| Case 🔨                                                                                                    | Priority $\checkmark$                | Location $\checkmark$ | $\downarrow~$ Created date $~\sim~$ | Expected end date $\smallsetminus$ | Case status |          |
| Sort by                                                                                                    |                                      | Stefan Smith          | 03 December 2024                    |                                    | New         | R        |
| <ul> <li>↑ Alphabetically (A to Z)</li> <li>↓ Alphabetically (Z to A)</li> </ul>                               | ate                                  | Adam park site        | 03 December 2024                    |                                    | Resolved    | Ģ        |
| ↓ Recently updated (Newest to old                                                                              | lest)<br>ate                         | Adam park site        | 03 December 2024                    |                                    | New         | G        |
| Q, Search                                                                                                    | ate                                  | Adam park site        | 02 December 2024                    |                                    | New         | De la    |
| Clear Filter                                                                                                   | Apply                                |                       |                                     |                                    |             |          |

By selecting the priority dropdown, you can filter the cases by priority order or by selecting the priority status to filter the cases by status.

| Active cases                                                                                 |                                                                                                    |       |                                |                                                                                          | Q, ↓ Viewall : |        |
|----------------------------------------------------------------------------------------------|----------------------------------------------------------------------------------------------------|-------|--------------------------------|------------------------------------------------------------------------------------------|----------------|--------|
| Incidents (137) Service requests (21) Cha                                                    | anges (10)                                                                                         |       |                                |                                                                                          |                |        |
| All (137) New (114) Open (8) Awai                                                            | ting info (13) Resolved (2)                                                                        |       |                                |                                                                                          |                |        |
| Case 🗸                                                                                       | Priority 🔨 Location 🗸                                                                              | ↓ c   | reated date $\smallsetminus$   | Expected end date $\smile$                                                               | Case status    |        |
| testing end date<br>Incident BTC0222779 - Phone Managed Services                             | Sort by priority                                                                                   |       | ecember 2024                   |                                                                                          | New            |        |
| E2E portal testing performing on chub port<br>Incident ·Zoom Phone Managed Ser<br>BTC0222774 | <ul> <li>Sort ascending (Lowest to highest)</li> <li>Sort descending (Higest to lowest)</li> </ul> | )     | ecember 2024                   |                                                                                          | Resolved       | G      |
| E2E testing performing on chub portal stab<br>Incident -Zoom Phone Managed Ser<br>BTC0222766 | Filter by priority                                                                                 |       | ecember 2024                   |                                                                                          | New            | ū      |
| Test Notification 02 Dec<br>Incident RTC0222667.                                             | High (37)                                                                                          |       | ecember 2024                   |                                                                                          | New            | La.    |
| :: Action needed                                                                             | Moderate (76)                                                                                      |       |                                |                                                                                          | Q 🛓 VI         | ew all |
| Incidents (13) Service requests (3) Change<br>Cαse ∨                                         | Clear Filter                                                                                       | Apply | reated date $ \smallsetminus $ | Expected end date $\!\!\!\!\!\!\!\!\!\!\!\!\!\!\!\!\!\!\!\!\!\!\!\!\!\!\!\!\!\!\!\!\!\!$ | Case status    |        |

By selecting the location dropdown, you can sort cases by alphabetical order of location or filter by location.

| Active cases                                                                                 | Q, 🛓 Viewall 🗄           |                                                                                   |               |
|----------------------------------------------------------------------------------------------|--------------------------|-----------------------------------------------------------------------------------|---------------|
| Incidents (137) Service requests (21)                                                        | Changes (10)             |                                                                                   |               |
| All (137) New (114) Open (8)                                                                 | Awaiting info (13) Resol | red (2)                                                                           |               |
| Case 🗸                                                                                       | Priority 🗸               | Location ∧ ↓ Created date ∨ Expected end date ∨                                   | Case status   |
| testing end date<br>Incident BTC0222779 - Phone Managed Services                             | .tî High                 | Sort alphabetically                                                               | New           |
| E2E portal testing performing on chub port<br>Incident ·Zoom Phone Managed Ser<br>BTC0222774 | ⁺†, Moderate             | <ul> <li>↑ Sort ascending (A to Z)</li> <li>↓ Sort descending (Z to A)</li> </ul> | Resolved      |
| E2E testing performing on chub portal stab<br>Incident ·Zoom Phone Managed Ser<br>BTC0222766 | ↑↑, Moderate             | Filter by location Q. Search                                                      | New           |
| Test Notification 02 Dec                                                                     | ⁺†. Moderate             | Singapore (2 cities)                                                              | New           |
|                                                                                              |                          | Australia (1 cities)                                                              |               |
| Action needed                                                                                |                          | United States (1 cities)                                                          | Q 🛓 Viewall : |
| Incidents (13) Service requests (3) Cl                                                       | hanges (0)               | Clear Filter Apply                                                                | Cross status  |
|                                                                                              |                          | Expected end date V                                                               | Case status   |

By selecting the created data and expected end date dropdowns, you can sort by date in ascending or descending order as well as filter by pre-selected dates or through a custom date range.

|                                                                                                    |                                                                                                    |                                                                                              |                                                                                                    |                                                                                                    |                                                                                                    | au  |
|----------------------------------------------------------------------------------------------------|----------------------------------------------------------------------------------------------------|----------------------------------------------------------------------------------------------|----------------------------------------------------------------------------------------------------|----------------------------------------------------------------------------------------------------|----------------------------------------------------------------------------------------------------|-----|
| Incidents (137) Service requests (21)                                                                                                    | Changes (10)                                                                                                    |                                                                                              |                                                                                                    |                                                                                                    |                                                                                                    |     |
| All (137) New (114) Open (8) A                                                                                                    | Awaiting info (13)                                                                                                    | esolved (2)                                                                                  |                                                                                                    |                                                                                                    |                                                                                                    |     |
| ase 🗸                                                                                                    | Priority 🗸                                                                                                    | Location $\checkmark$                                                                        | $\downarrow~$ Created date $~$                                                                                                    | Expected end date $\smallsetminus$                                                                                                    | Case status                                                                                                    |     |
| sting end date<br>cident BTC0222779 · Phone Managed Services                                                                                                    | . <mark>↑</mark> † High                                                                                                    | Stefan Smith                                                                                 | Sort by created date                                                                                                    |                                                                                                    | Jew                                                                                                    | R   |
| E portal testing performing on chub port           cident         ·Zoom Phone Managed Ser           CO222774         ·Zoom Phone Managed Ser                                                                                                    | t, Moderate                                                                                                    | Adam park site                                                                               | <ul> <li>↑ Sort ascending</li> <li>↓ Sort descending</li> </ul>                                                                                                    | (Oldest to newest)<br>g (Newest to oldest) ~                                                                                                    | tesolved                                                                                                    | R   |
| E testing performing on chub portal stab         cldent       - Zoom Phone Managed Ser         CO222766                                                                                                    | ⁺†, Moderate                                                                                                    | Adam park site                                                                               | Filter by created date<br>Today (0)                                                                                                    |                                                                                                    | Jew                                                                                                    | æ   |
| est Notification 02 Dec                                                                                                    | <b>↑↑.</b> Moderate                                                                                                    | Adam park site                                                                               | Yesterday (3)<br>Last 7 days (5)                                                                                                    |                                                                                                    | Jew                                                                                                    | D   |
| Action needed                                                                                                    | hanges (0)                                                                                                    |                                                                                              | Custom range                                                                                                    |                                                                                                    | Q y View                                                                                                    | all |
| Incidents (13) Service requests (3) CI                                                                                                    | nanges (0)                                                                                                    |                                                                                              | To Date                                                                                                    |                                                                                                    |                                                                                                    |     |
| iii Active cases                                                                                                    | Priority ~                                                                                                    | Location $\lor$                                                                              | Clear Filter                                                                                                    | Apply                                                                                                    | zse status<br>Q ↓ View                                                                                         | all |
| Incidents (137) Service requests (21) All (137) New (114) Open (8)                                                                                                    | Priority ~<br>Changes (10)<br>Awaiting info (13) R                                                                                                    | Location v                                                                                   | Clear Eilter                                                                                                    |                                                                                                    | sse status<br>Q 🛓 View                                                                                         | all |
| Active cases  Incidents (137) Service requests (21)  All (137) New (114) Open (8)  ase $\checkmark$ ctime and data                                                                                                    | Priority ~<br>Changes (10)<br>Awaiting info (13) R<br>Priority ~                                                                                                    | Location $\checkmark$<br>Resolved (2)<br>Location $\checkmark$                               | Clear Filter<br>↓ Created date ∨                                                                                                    | Expected end date                                                                                                    | ase status<br>Q 👱 View<br>Case status                                                                          | all |
| ise<br>Active cases Incidents (137) Service requests (21) All (137) New (114) Open (8) ase<br>sting end date cident BTC0222779 - Phone Managed Services                                                                                                    | Priority ~<br>Changes (10)<br>Awaiting info (13) R<br>Priority ~<br>.1 High                                                                                                    | Location V<br>Resolved (2)<br>Location V<br>Stefan Smith                                     | Clear Filter<br>↓ Created date ∨<br>03 December 2024                                                                                                    | Expected end date $\wedge$<br>Sort by expected end date                                                                                                    | ase status                                                                                                    | all |
| ise<br>Active cases Incidents (137) Service requests (21) All (137) New (114) Open (8) ase<br>sting end date cident BTC0222779 - Phone Managed Services ZE portol testing performing on chub port cident CO222774                                                                                                    | Priority  Changes (10)  Awaiting info (13) R  Priority  Infl High Infl High Infl Moderate                                                                                                    | Location<br>Resolved (2)<br>Location<br>Stefan Smith<br>Adam park site                       | Clear Filter<br>Clear Filter<br>↓ Created date ∨<br>03 December 2024<br>03 December 2024                                                                                                    | Expected end date ∧         Sort by expected end date         ↑       Sort ascending (C         ↓       Sort descending (C                                                                                                    | se status       ase status       Q     View       Case status       Didest to newest)       (Newest to oldest) | all |
|                                                                                                    | Priority V<br>Changes (10)<br>Awaiting info (13) R<br>Priority V<br>at High<br>at Moderate<br>at Moderate                                                                                                    | Location ~<br>tesolved (2)<br>Location ~<br>Stefan Smith<br>Adam park site<br>Adam park site | Clear Eilter Clear Eilter Clear | Expected end date                                                                                                    | xse status<br>Q ↓ View<br>Case status<br>Didest to newest)<br>(Newest to oldest)<br>e                          | all |
|                                                                                                    | Priority V<br>Changes (10)<br>Awaiting info (13) R<br>Priority V<br>1 High<br>1 High<br>1 Moderate<br>1 Moderate<br>1 Moderate                                                                                                    | Location                                                                                     | Clear Eilter Clear Eilter Clear | Expected end date ∧         Sort by expected end date         ↑       Sort ascending (C         ↓       Sort descending (C         ↓       Sort descending (C         ↓ | xse status<br>Q ↓ View<br>Case status<br>Didest to newest)<br>(Newest to oldest)<br>e                          | all |
| ise  image: Active cases incidents (137) Service requests (21) All (137) New (114) Open (8)  ase  isting end date cident BTC0222779 -Phone Managed Services 2E portal testing performing on chub port cident - Zoom Phone Managed Ser C0222774 -Zoom Phone Managed Ser C0222766 - Zoom Phone Managed Ser C0222766 - Set Notification 02 Dec rident BTC0222667.  Action needed | Priority V<br>Changes (10)<br>Awaiting info (13) R<br>Priority V<br>at High<br>at. Moderate<br>at. Moderate<br>at. Moderate                                                                                                    | Location ~<br>tesolved (2)<br>Location ~<br>Stefan Smith<br>Adam park site<br>Adam park site | Clear Eilter Clear Eilter Clear | Expected end date ∧         Sort by expected end date         ↑       Sort ascending (C         ↓       Sort descending (C         ↓       Sort descending (C         ↓ | xse status<br>Q ↓ View<br>Case status<br>Didest to newest)<br>(Newest to oldest)                               | all |
| iii Active cases incidents (137) Service requests (21) All (137) New (114) Open (8) ase  isting end date cldent BTC0222779-Phone Managed Services 2E portal testing performing on chub port cldent BTC0222774 2E testing performing on chub portal stab cldent BTC022276 ist Notification 02 Dec cldent BTC0222667. iii Action needed Incidents (13) Service requests (3) C   | Priority  Changes (10) Awaiting info (13) Priority  Inf. High Inf. Moderate Inf. Moderate Inf. Moder | Location V<br>Resolved (2)<br>Location V<br>Stefan Smith<br>Adam park site<br>Adam park site | Clear Filter Clear Filter Clea  | Expected end date ∧         Sort by expected end date         ↑       Sort ascending (C         ↓       Sort descending (C         ↓       Sort descending (C         ↓ | xse status<br>Q ↓ View<br>Case status<br>Didest to newest)<br>(Newest to oldest)<br>e                          | all |

By clicking on this icon,

you're able to add that specific case to your watchlist widget.

If you'd like to download your report, you can do this by clicking on this icon  ${}^{\pm}$  and choosing whether you want to download your report as a PDF, Excel or CSV file.

Each report will contain the case column details including short description, product and ID. Please note, if you've got a filter applied the downloaded report will show only the cases that is relating to that filter.

|           | <b>♀</b> ⊻(     | View all |
|-----------|-----------------|----------|
|           | Export as PDF   |          |
| nd date 🗸 | Export as Excel |          |
|           | Export as CSV   |          |
| ber 2024  | Awaiting info   |          |

# 1.6 Active cases - Changes

Our active cases widget also allows you to filter your view by 'Changes'. Here you can see all your changes, change requests, customer planned works and BT planned works.

| Image: Active cases     Image: View all image: Image: Image: |                                  |                                  |                     |                    |                    |        |
|----------------------------------------------------------------------------------------------------|----------------------------------|----------------------------------|---------------------|--------------------|--------------------|--------|
| Incidents (6) Service requests (2) Chang                                                                                                    | es (5)                           |                                  |                     |                    |                    |        |
| All (5) Change requests (2) Customer planner                                                                                                    | a works (2) B1 planned works (1) |                                  | _                   |                    | <b>a</b> .         |        |
| Case V                                                                                                    | Location ~                       | ↑ Planned start date ∨           | Planned end date 🗸  | Approval status 🗸  | Change status 🗸    |        |
| Change request BTC0016547845 • Type                                                                                                    | BTE Rowlands                     | 12 August 2024                   | 27 August 2024      | Approved           | Authorize          | G      |
| Customer planned work change<br>BTC0016541233 • Type                                                                                                    | Allesandro La Bianca (AC)        | 26 August 2024                   | 28 August 2024      | Approved           | New                | ß      |
| BT Planned work change<br>BTC003456778 • Type                                                                                                    | Andras Rigo (AC)                 | 19 September 2024                | 25 September 2024   | Approved           | Scheduled          | D      |
| Customer planned work change<br>BTC001654124 • Type                                                                                                    | Barlborough                      | 21 September 2024                | 25 September 2024   | Approved           | Implement          | D      |
| Short description goes here<br>Change request BTC0016547856 • Type                                                                                                    | Belfast AWS Cloud (AC)           | 25 September 2024                | 28 September 2024   | Approved           | Assess             | G      |
| :: Active cases                                                                                                    |                                  |                                  |                     |                    | ⊥ View all         | ;      |
| Incidents (6) Service requests (2) Change                                                                                                    | es (5)                           |                                  |                     |                    |                    |        |
| All (5) Change requests (2) Customer planner                                                                                                    | d works (2) BT planned works (1) |                                  |                     |                    |                    |        |
| Case 🗸                                                                                                    | Location $\checkmark$            | ↑ Planned start date ∨           | Planned end date $$ | Approval status $$ | Change status \vee |        |
| Short description goes here<br>Change request BTC0016547845 • Type                                                                                                    | BTE Rowlands                     | 12 August 2024                   | 27 August 2024      | Approved           | Authorize          | $\Box$ |
| Short description goes here<br>Change request BTC0016547856 • Type                                                                                                    | Belfast AWS Cloud (AC)           | 25 September 2024                | 28 September 2024   | Approved           | Assess             |        |
|                                                                                                    |                                  |                                  |                     |                    |                    |        |
| :: Active cases                                                                                                    |                                  |                                  |                     |                    | ⊥ View all         | :      |
| Incidents (6) Service requests (2) Chang                                                                                                    | es (5)                           |                                  |                     |                    |                    |        |
| All (5) Change requests (2) Customer planne                                                                                                    | d works (2) BT planned works (1) |                                  |                     |                    |                    |        |
| Case 🗸                                                                                                    | Location $\checkmark$            | $\uparrow$ Planned start date $$ | Planned end date $$ | Approval status $$ | Change status 🗸    |        |
| Customer planned work change<br>BTC0016541233 • Type                                                                                                    | Allesandro La Bianca (AC)        | 26 August 2024                   | 28 August 2024      | Approved           | New                | D      |
| Customer planned work change<br>BTC001654124 • Type                                                                                                    | Barlborough                      | 21 September 2024                | 25 September 2024   | Approved           | Implement          | D      |
|                                                                                                    |                                  |                                  |                     |                    |                    |        |
|                                                                                                    |                                  |                                  |                     |                    |                    |        |
|                                                                                                    |                                  |                                  |                     |                    |                    |        |

| :: Active cases                                |                                                                             |                                  |                     |                    | $ \underline{\downarrow} $ View all | : |  |
|------------------------------------------------|-----------------------------------------------------------------------------|----------------------------------|---------------------|--------------------|-------------------------------------|---|--|
| Incidents (6) Service requests (2) Changes (5) |                                                                             |                                  |                     |                    |                                     |   |  |
| All (5) Change requests (2) C                  | All (5) Change requests (2) Customer planned works (2) BT planned works (1) |                                  |                     |                    |                                     |   |  |
| Case 🗸                                         | Location $$                                                                 | $\uparrow$ Planned start date $$ | Planned end date $$ | Approval status $$ | Change status $$                    |   |  |
| BT Planned work change<br>BTC003456778 • Type  | Andras Rigo (AC)                                                            | 19 September 2024                | 25 September 2024   | Approved           | Scheduled                           | D |  |
|                                                |                                                                             |                                  |                     |                    |                                     |   |  |
|                                                |                                                                             |                                  |                     |                    |                                     |   |  |
|                                                |                                                                             |                                  |                     |                    |                                     |   |  |
|                                                |                                                                             |                                  |                     |                    |                                     |   |  |
|                                                |                                                                             |                                  |                     |                    |                                     |   |  |

#### 1.7 Cases overview

Our cases overview widget enables you to view all your incidents by priority, whether they're proactive/reactive or from the incident symptoms.

| :: Cases overview                         |               | ÷ |
|-------------------------------------------|---------------|---|
| Incidents Service requests Changes        | 5             |   |
| Split by                                  |               |   |
| Priority Proactive/Reactive Syn           | nptom         |   |
|                                           |               |   |
| 15 tt Critical                            | $\rightarrow$ |   |
| <b>37</b> , <b>↑</b> High                 | $\rightarrow$ |   |
| 76 nt, Moderate                           | $\rightarrow$ |   |
| <b>09</b> 1. Low                          | $\rightarrow$ |   |
| <b>Incidents</b> Service requests Changes | S             | ÷ |
| Split by                                  |               |   |
| Priority Proactive/Reactive Syn           | mptom         |   |
|                                           |               |   |
| 05 Proactive (j)                          | $\rightarrow$ |   |
| 132 Reactive ()                           | $\rightarrow$ |   |
|                                           |               |   |

|       | Cases overview                    | : |
|-------|-----------------------------------|---|
| Inci  | dents Service requests Changes    |   |
| Split | by                                |   |
| Pri   | iority Proactive/Reactive Symptom |   |
|       |                                   |   |
| 40    | Call Connectivity Failure         |   |
| 33    | Not specified                     |   |
| 28    | Other Reachable                   |   |
| 09    | Call Transfer                     |   |
| 09    | Other                             |   |
|       |                                   |   |

You can also view your service requests by status whether their new, open, awaiting information or resolved.

| ::      | Cases overview                |               | : |
|---------|-------------------------------|---------------|---|
| Incic   | dents <u>Service requests</u> | Changes       |   |
| Split I | by case status                |               |   |
| 15      | New                           | $\rightarrow$ |   |
| 02      | Open                          | →             |   |
| 03      | Awaiting info                 | →             |   |
| 01      | Resolved                      | $\rightarrow$ |   |
|         |                               |               |   |
|         |                               |               |   |
|         |                               |               |   |

For changes, you can view these by type of change or the priority.

| Cases overview           |           | ÷ |
|--------------------------|-----------|---|
| Incidents Service reques | s Changes |   |
| Split by                 |           |   |
| Type Priority            |           |   |
|                          |           |   |
| 07 Standard              |           |   |
| 03 undefined             | 4         |   |
|                          |           |   |
|                          |           |   |
|                          |           |   |
|                          |           |   |
|                          |           |   |

| Cases overview             |               | : |
|----------------------------|---------------|---|
| Incidents Service requests | Changes       |   |
| Split by                   |               |   |
| Type Priority              |               |   |
|                            |               |   |
| 00 <b>t</b> Critical       | $\rightarrow$ |   |
| 00 , <b>,</b> ↑ High       | $\rightarrow$ |   |
| 03 nt. Moderate            | $\rightarrow$ |   |
| <b>07</b> 1 Low            | $\rightarrow$ |   |
|                            |               |   |

#### 1.8 Calendar widget

The Calendar widget is designed to visualise changes, incidents or service requests in a detailed calendar view. The list of events for the selected calendar date is visable on the right side of the calendar.

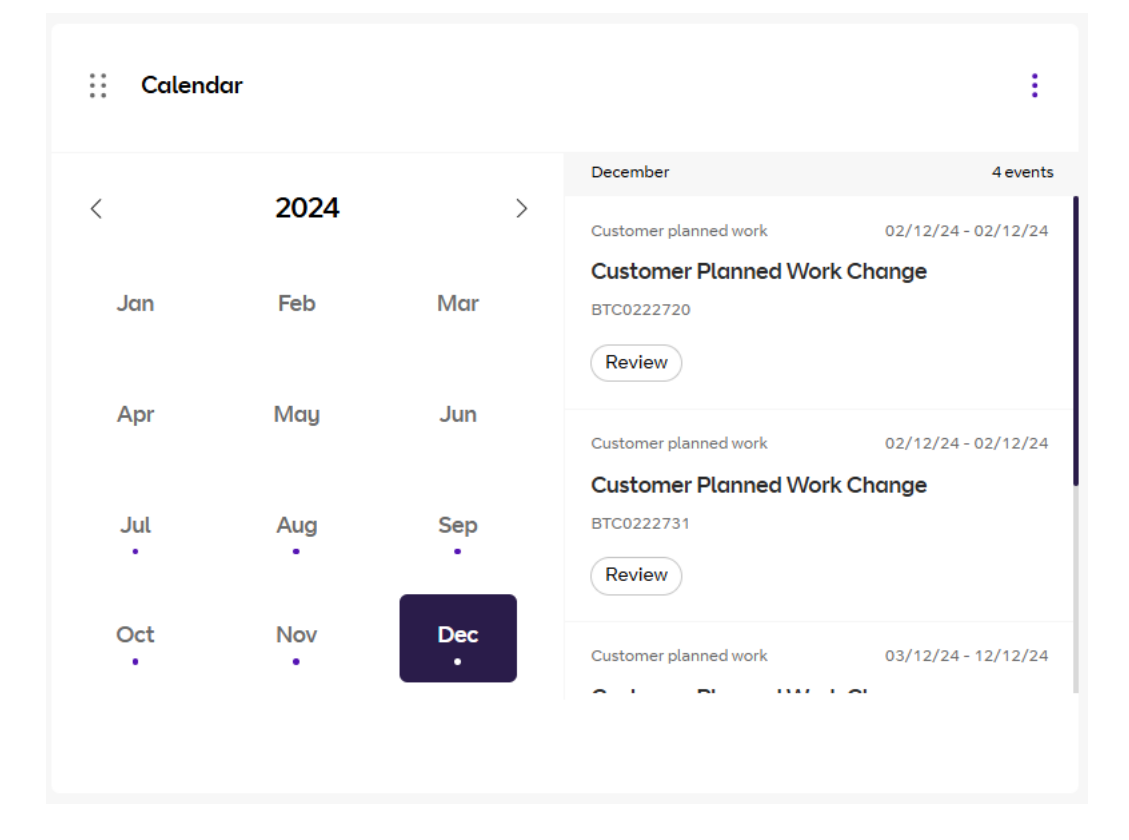

With this widget you can view any events on a certain day/month. When viewing the calendar, the dot on that date indicates that an event has been scheduled. If you want to filter the list to only view an incident, service request or change you can do this by using the 3 dots on the top right. This will let you filter by day or month, request type or change the size of the widget.

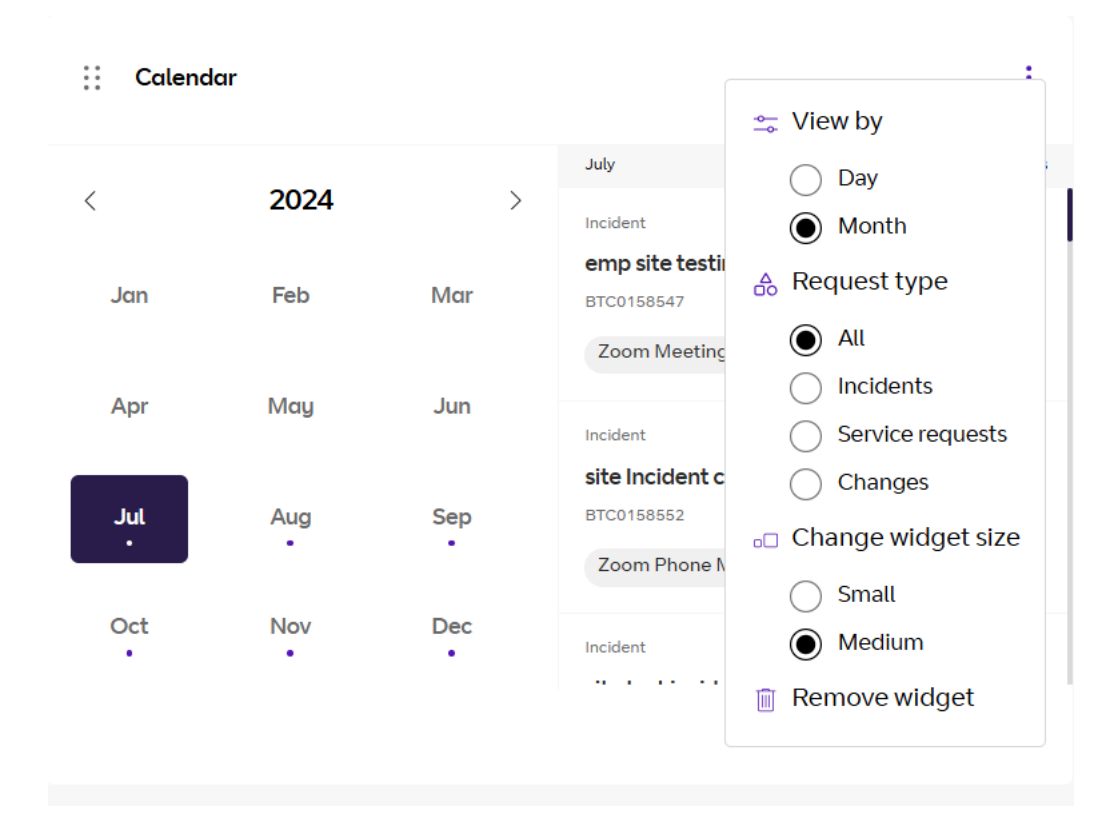

## 1.9 Site inventory

The site inventory is designed to show the number of sites that have critical, high, moderate and low incidents. This widget will allow you to view the site locations and filter incidents by priority.

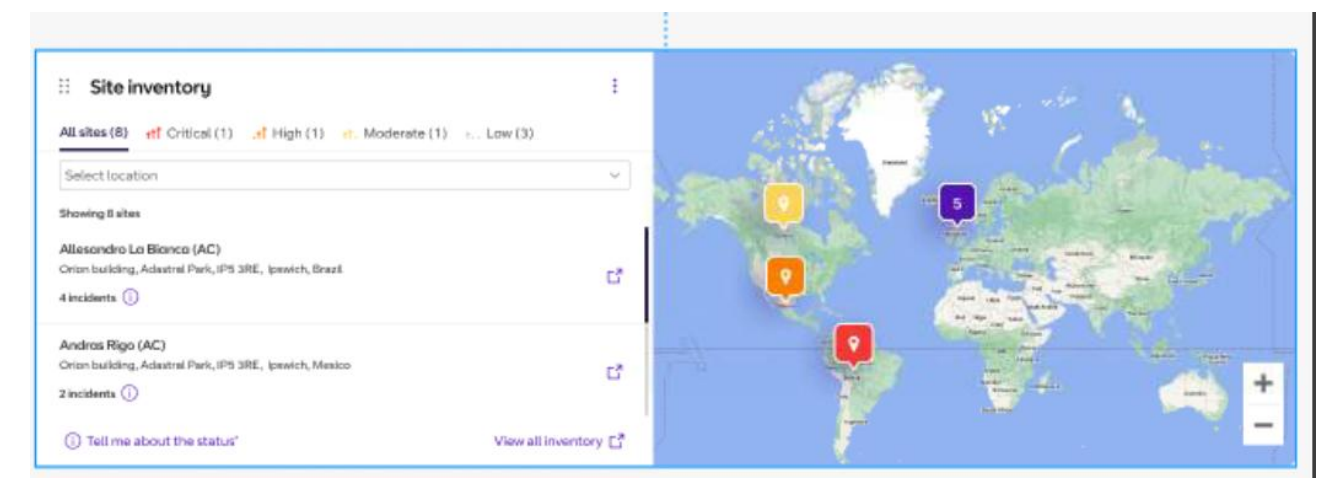

All sites display the number of all sites in your business that has or doesn't have issues.

Critical displays the number of sites that has critical incidents.

High displays the number of sites that has high priority incidents.

Moderate displays the number of sites that has moderate priority incidents.

Low displays the number of sites that has low priority incidents.

# 1.10 Watchlist

The watchlist lets you see all the incidents, service requests and changes you've highlighted. Here you can easily view further details on the case information, location, planned start and end dates, approval and change statuses.

| 🗄 Watchlist                                                          |                           |                        |                              |                   | View all         | : |
|----------------------------------------------------------------------|---------------------------|------------------------|------------------------------|-------------------|------------------|---|
| Incidents (6) Service requests (2) Chan                              | ges (10)                  |                        |                              |                   |                  |   |
| Case 🗸                                                               | Location $\checkmark$     | ↑ Planned start date ∨ | Planned end date $leftarrow$ | Approval status 🗸 | Change status $$ |   |
| Short description goes here<br>Change request BTC0016547845 • Normal | BTE Rowlands              | 12 August 2024         | 27 August 2024               | Approved          | Authorize        |   |
| Customer planned work change<br>BTC0016541233 • Standard             | Allesandro La Bianca (AC) | 26 August 2024         | 28 August 2024               | Approved          | New              |   |
| BT Planned work change<br>BTC003456778 • Standard                    | Andras Rigo (AC)          | 19 September 2024      | 25 September 2024            | Approved          | Scheduled        | G |
| Customer planned work change<br>BTC001654124 • Standard              | Barlborough               | 21 September 2024      | 25 September 2024            | Approved          | Implement        | G |
| Short description goes here<br>Change request BTC0016547856 • Normal | Belfast AWS Cloud (AC)    | 25 September 2024      | 28 September 2024            | Approved          | Assess           | G |
| Detail summary goes here<br>Change request BTC0016547856             | Cloud Contact CISCO       | 28 September 2024      | 01 October 2024              | Approved          | Assess           |   |

#### 1.11 Summary widget

The summary widget shows you a summary view of your open incidents and service requests, scheduled outages and unread notifications.

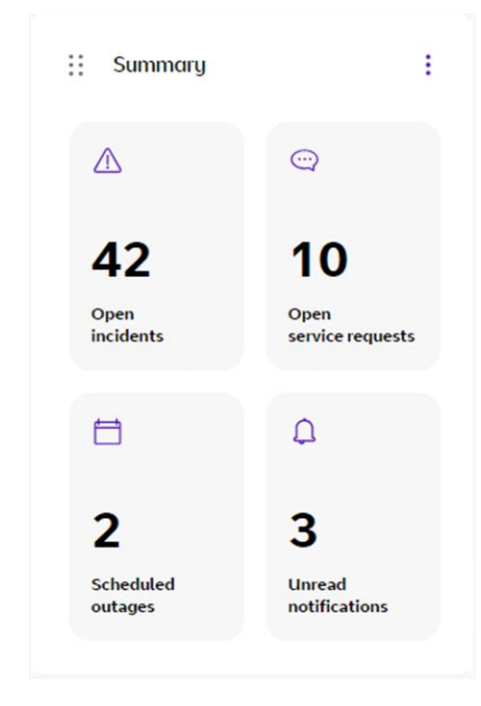

#### 1.12 Favourites

The favourites widget allows you to favourite the apps most important to you so you can access them quicker, without the need to search for them.

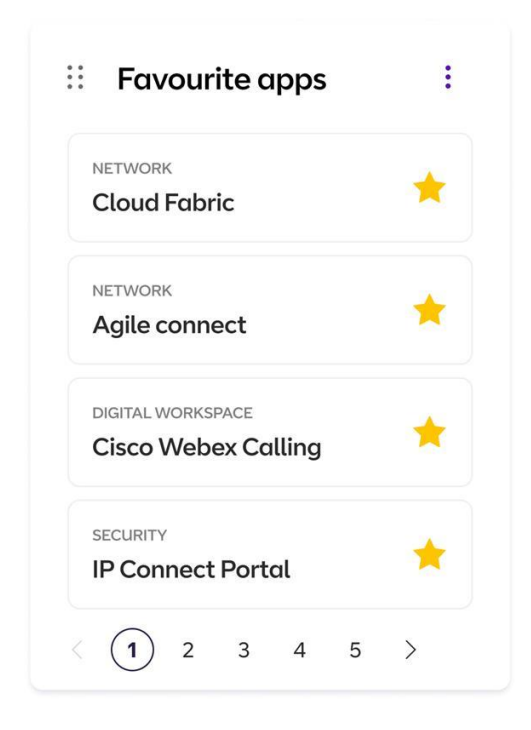

#### 1.13 Quick view panel

Our quick view panel (QVP) allows you to view more details on a specific incident without the need to navigate onto a new page. In order to do this, just click on the incident/case you'd like to view more information on and the quick view panel will appear with further details.

| My Account Doshboord Incidents                                           | Service requests | Applications $\vee$       | Smitch           | to old dashboard > KPM      | G Austrolia 🗸 🌔 | ) 🖪 ( | My Account Doshboord Incidents                                          | Service requests | Applications $\vee$       | Incident summary                                                                                                    |                                                                 | ×                                      |
|--------------------------------------------------------------------------|------------------|---------------------------|------------------|-----------------------------|-----------------|-------|-------------------------------------------------------------------------|------------------|---------------------------|----------------------------------------------------------------------------------------------------|-----------------------------------------------------------------|----------------------------------------|
| Unveod notifications                                                     | IP Connect Port  | tot *                     |                  | <u>00</u> 5. 94             |                 | _     | Unread notifications                                                    | IP Connect Port  | xxi 🗮<br>4 5 >            | Slow internet connectivit<br>Incident BTC0016547845<br>Product                                                                                                    | iy ( <sub>Ras</sub>                                             | the Availing into off Critical         |
| Action needed                                                            |                  |                           |                  |                             | ×               | 4     | E Action needed                                                         |                  |                           | Cloud Fabric Agile Connect                                                                                                    | Meraiki SD Wan IP connect Pr                                    | stai                                   |
| Incidents (6) Service requests (2)                                       |                  |                           |                  |                             |                 |       | Incidents (6) Service requests (2)                                      |                  |                           | Lorem ipsum dolor sit arret, a<br>incididunt ut labore et dolore                                                                                                    | consectetur adipiscing elit, se<br>maona aliqua. Lit enim ad mi | d do elusmod tempor                    |
| Cose V                                                                   | Priority $\sim$  | Location $\checkmark$     | 4 Created date 🗸 | Expected end data $\vee$    | Stotus          |       | Cose ~                                                                  | Priority ~       | Location ~                | noticular de sercitation silame o laboris nigita alquía su se contrado conseguat.<br>Duis aute inure dolor in reprehendent in voluptate velit esse cilium dolore eu |                                                                 | mmodo consequat.<br>e cilium dolore eu |
| Slow internet connectivity<br>Incident BTCD016547845 - Cloud Fabric + 4  | +ff Critical     | Allesandro La Bianca (AC) | 27 Jan 2022      | 30 Jan 2022<br>Oventue      | Availing info   | - G   | Slow Internet connectivity<br>Incident 0TCD016547845 - Cloud Fabric + 4 | eff Critical     | Allesandro La Bianca (AC) | culpa qui officia deserunt mo                                                                                                    | Et anim id est laborum.                                         | d de als record terrorox               |
| Slow internet connectivity<br>Incident 87C0016547823 - Aple Connect      | eff Critical     | Andras Rigo (AC)          | 26 Jan 2022      | 01 Feb 2022<br>Oventue      | Availing info   | 6     | Slow internet connectivity<br>inclosed 87C604647823 - Aple Connect      | eff Critical     | Andras Rigo (AC)          | incididunt ut labore et dolore                                                                                                    | magna aliqua. Ut enim ad mi                                     | nim veniam, quis                       |
| Slow Internet connectivity<br>Incident BTCD016547834 • IP Connect Portal | at High          | Barlborough               | 25 Jan 2022      | 04 Feb 2022<br>Due Tomorrow | Availing info   | G.    | Slow internet connectivity<br>Incident 8TC5016547834-IP Connect Portal  | af High          | Barlborough               | Created-date<br>27 January 2024                                                                                                    | Expected end date<br>01 February 2024 ①                         | Lost updated date<br>28 January 2024   |
| LAN connection stopped working<br>Incident 8TC0016547856 - Meraki SD Wan | et. Moderate     | BTE Rowlands              | 24 Jan 2022      | 06 Feb 2022                 | Awaiting Info   | 6     | LAN connection stopped working<br>Inclass BTCD016843986 - Meraki SD Way | et. Moderate     | BTE Rowlands              | 1                                                                                                    |                                                                 |                                        |
|                                                                          |                  |                           |                  |                             | View all acti   | ons → |                                                                         |                  |                           | Allesandro La Bianca (AC)                                                                                                    |                                                                 |                                        |
| ·· Active croses                                                         |                  |                           |                  |                             |                 |       | 11 Anthone server                                                       |                  |                           | Roleed by<br>Customer                                                                                                    | External ID<br>39605834                                         | 5677895                                |
| Include Cases                                                            |                  |                           |                  |                             | · · ·           | ÷.    | :: Active cases                                                         |                  |                           | harber                                                                                                    | Sametion                                                        |                                        |
| AL (5) New (1) Open (1) Availing info (3                                 | () Resolved (1)  |                           |                  |                             |                 |       | A transmission (%) Service requests (2)                                 | Resolved (7)     |                           | Network                                                                                                    | High utilis                                                     | ation issue                            |
| Cose ~                                                                   | Priority ~       | Location ~                | 4 Created date 🖂 | Expected end date $$        | Stotus          |       | Cose V                                                                  | Priority ~       | Location ~                |                                                                                                    |                                                                 |                                        |
| Slow Internet connectivity                                               | eff Critical     | Allesandro La Bianca (AC) | 27 Jan 2022      | 30 Jan 2022                 | Availing Info   | 6     | Slow internet connectivity                                              | eff Critical     | Allesandro La Bianca (AC) |                                                                                                    |                                                                 | View actions                           |

| BT My Account Dashboard Inciden                                          | ts Service requests | Applications $\checkmark$ | Incident summary >                                                                                                    |
|--------------------------------------------------------------------------|---------------------|---------------------------|----------------------------------------------------------------------------------------------------|
| Unread notifications                                                     | IP Connect Por      | tal 📩                     | Slow internet connectivity<br>Incident BTC0016547845<br>Product<br>Cloud Fabric Aglie Connect Meraki SD Wan IP connect Portal                                                                                                    |
| ii Action needed                                                         |                     |                           | Description                                                                                                    |
| Incidents (6) Service requests (2)                                       |                     |                           | Lorem ipsum dolor sit amet, consectetur adipiscing elit, sed do eiusmod tempor<br>incididunt ut labore et dolore magna aliqua. Ut enim ad minim veniam, quis                                                                                         |
| Case 🗸                                                                   | Priority 🗸          | Location 🗸                | nostrud exercitation ullamco laboris nisi ut aliquip ex ea commodo consequat.<br>Duis aute irure dotor in reprehenderit in voluptate veilt esse cillum dotore eu<br>fugiat nulla pariatur. Excepteur sint occaecat cu cupidata non proident, sunt in |
| Slow internet connectivity<br>Incident BTC0016547845 - Cloud Fabric + 4  | tt Critical         | Allesandro La Bianca (AC) | culpa qui officia deserunt mollit anim id est laborum.<br>Lorem ipsum dolor sit amet, consectetur adipiscing elit, sed do eiusmod tempor                                                                                                    |
| Slow internet connectivity<br>Incident BTC0016547823 - Agile Connect     | tî Critical         | Andras Rigo (AC)          | incididunt ut labore et dolore magna aliqua. Ut enim ad minim veniam, quis                                                                                                    |
| Slow internet connectivity<br>Incident BTC0016547834 • IP Connect Portal | .tî High            | Barlborough               | Created date Expected end date Last updated date 27 January 2024 01 February 2024 0 28 January 2024                                                                                                    |
| LAN connection stopped working<br>Incident BTC0016547856 • Meraki SD Wan | ⁺†. Moderate        | BTE Rowlands              | Locotion<br>Allesandro La Bianca (AC)                                                                                                    |
| Active cases                                                             |                     |                           | Rolsed by External ID<br>Customer 396058345677895                                                                                                    |
| Incidents (6) Service requests (2)                                       |                     |                           | Issue type Symptom<br>Network High utilisation issue                                                                                                    |
| All (6) New (1) Open (1) Awaiting info                                   | (3) Resolved (1)    |                           |                                                                                                    |
| Case 🗸                                                                   | Priority 🗸          | Location ~                |                                                                                                    |
| Slow internet connectivity                                               | tt Critical         | Allesandro La Bianca (AC) | View actions                                                                                                    |

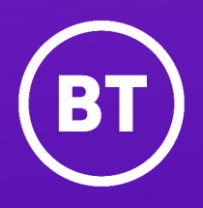

March 2025 Find out more at <u>bt.com</u>

Offices Worldwide

The services described in this publication are subject to availability and may be modified from time to time. Services and equipment are provided subject to British Telecommunications plc's respective standard conditions of contract. Nothing in this publication forms any part of any contract.

© British Telecommunications plc 2and No. 1800000.